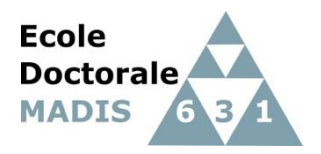

Doctoral school MAthematics and Digital Sciences

https://edmadis.univ-lille.fr/en/

# PEDAGOGICAL REGISTRATION BY ADUM 2023-2024 PHD AT DOCTORAL SCHOOL MADIS

# 1. Introduction

This guide helps you for doctoral registration by ADUM in first year (D1) to your doctoral or graduate school MADIS.

All the data must be exactly given because they constitute your administrative folder.

This pedagogical registration is an important step that has to be performed with your supervisor.

Before registration, you also should contact the secretary of your research unit : <u>https://edmadis.univ-lille.fr/en/organisation-1/research-units</u>.

As doctoral registration process involves PhD student, supervisors and research unit's leader, you must follow the flowcharts (specific for CIFRE and international joint supervision) that are available at :

https://edmadis.univ-lille.fr/en/registration-by-adum/adum-1

To contact Doctoral school : sec-edmadis@univ-lille.fr

# 2. On-line registration

First, choose a permanent email address for login.

## Go to : https://www.adum.fr/index.pl

## 1. Create your login and password

|                                                                                                    | ACTURECHERCIE                   |                                                                                                    | Espace personnel                                                                                                    | Rocknews sur ADM Q                                                                                                    |
|----------------------------------------------------------------------------------------------------|---------------------------------|----------------------------------------------------------------------------------------------------|----------------------------------------------------------------------------------------------------|----------------------------------------------------------------------------------------------------|
| ESPACE PERSONNEL  the designed pure des provides destands the destand pure des provides destands the destand pure des provides destands the destand pure des provides destands the destand pure destands the destand pure destands |                                 | <pre>Control Control C</pre> | A set of a solution of a solution of a solut | na chronophor, ca dhoongiror e' da autoraeca in théan<br>Meléns<br>1 war welener wa acro aggent).<br>1 wi welener wa acro aggent). |
|                                                                                                    | Con succes on and recomposition | ent costina Equitaria Ees                                                                                                    | nivers de pourta                                                                                                    | Access Doctorant Uningue ET MUT                                                                                                    |

| Vous souhaitez créer un compte ?                                                                                                    |
|----------------------------------------------------------------------------------------------------|
| Créer un compte vous permet de vous enregister en doctorat de réaliser votre demande d'inscription en thèse ou votre demande d'autorisation de soutenance.                                                                                                    |
| Vous pouvez compléter votre demande en plusieurs fois. Une fois votre demande finalisée, votre dossier électronique sera transmis à l'administration et vous pourrez imprimer les documents requis.<br>Préparez les <u>éléments nécessaires à votre enregistrement</u> afin de ne pas perdre de temps dans la saisie de votre dossier.<br>Ce compte vous permettra également : |
| de gagner du temps au moment des réinscriptions                                                                                                    |
| de stocker les données descriptives de la thèse et du suivi du travail de recherche                                                                                                    |
| de consulter et s'inscrire aux formations                                                                                                    |
| <ul> <li>de disposer d'un portefeuille d'expériences et de compétences dans lequel sont saisis des éléments susceptibles de nourrir un CV.</li> </ul>                                                                                                    |
| d'ccéder à des informations en lignes : actualités de l'école doctorale, de l'établissement, offres d'emploi, annonces des soutenances                                                                                                    |
| Sécurité<br>Tout doctorant ou docteur peut ainsi mettre à jour à tout moment les informations le concernant grâce à un accès sécurisé et peut définir les informations qui seront publiées sur le web.<br>Définir vos codes d'accès                                                                                                    |
| Courrier électronique principal : *                                                                                                    |
| Mot de passe : 8 caractères minimum                                                                                                    |
| Confirmation du mot de passe :                                                                                                    |
| En cochant cette case, vous acceptez nos Conditions et reconnaissez avoir lu et compris notre Politique d'utilisation des données, y compris ce qui concerne l'Utilisation des cookies.                                                                                                    |
| CRÉER MON PROFIL 3                                                                                                    |
|                                                                                                    |

### 2. Creation of your ADUM profile

You receive an email to activate your login (active link during 24h).

# Création du compte personnel

Votre demande de création de compte est en cours, vous allez recevoir un courriel afin de vérifier la validité de votre courriel. Vous devrez cliquer ou copier le lien présent dans le courriel afin d'activer la création de votre compte. Attention ! Ce lien ne sera valide que 24 heures.

By cliking on the link, see the next window:

| What do you want to do?                           |                                  |
|---------------------------------------------------|----------------------------------|
| O I wish to enroll for 1 ♀° year of PhD studies   |                                  |
| ○ I wish to defend my PhD defense on this date:   | (no more than 150 days from now) |
| $\bigcirc$ I defended my PhD thesis on this date: |                                  |
|                                                   |                                  |

- 1. Select "I wish to enroll for 1 year of PhD studies".
- 2. Next windows is

|                     | 00                                                                                                    | 🔒 adum.fr                                                                                | ڻ <b>بون</b> ي                                                | ⊕ Ů + ©                                                                 |
|---------------------|----------------------------------------------------------------------------------------------------|------------------------------------------------------------------------------------------|---------------------------------------------------------------|-------------------------------------------------------------------------|
| Imprimante ED SPI Q | want - Le moe vie privée edspi.univ-lille.fr Le Réseau ADUdminis<br>Is [TYPO3 CM Le Régistration via ADUM - EDSP L                   | stratif CNUB1 GALAXIE ent.univ-lille.fr Intranet CRIStAL<br>Déclarer un co-encadrant san | Univ Lille LES BESOINS   dsi Agathe - Robw.deez<br>mérique de | rer.com BiblioST2I - Pe l'Ingénierie >><br>m Késeau Doctorants Docteurs |
| wi                  | hat do you want to do?                                                                                                    |                                                                                          |                                                               | У                                                                       |
| 0 I<br>0 I          | wish to enroll for 1 to year of PhD studies<br>wish to defend my PhD defense on this date:                                           | (no more than 150 days from now)                                                         | 1                                                             |                                                                         |
| Uni<br>*            | versity administrative area                                                                                                    |                                                                                          |                                                               | _                                                                       |
| Doc                 | Versity you register at<br>Université de Lille •<br>toral Shool<br>SPI-MADIS Mathématiques, sciences du numérique et de leurs intera | ctions \$                                                                                |                                                               |                                                                         |
| Scie                | Traitement du signal et des images 🔹                                                                                                 | nunication \$                                                                            |                                                               |                                                                         |
| 6                   | CNU Section (Please select a value)                                                                                                  |                                                                                          | ٥                                                             |                                                                         |
|                     |                                                                                                    | CREATE MY PROFILE                                                                        |                                                               |                                                                         |

- 3. University administrative area is Lille .
- 4. Contact your supervisor before you choose University you register at
  - Université de Lille
  - Centrale Lille Institut
  - IMT Nord Europe
  - Université Gustave Eiffel.
- 5. Your Doctoral School is MADIS.
- 6. Select your doctorate specialty available at <a href="https://edmadis.univ-lille.fr/en/organisation-1/specialities">https://edmadis.univ-lille.fr/en/organisation-1/specialities</a>

### 3. Civil Status

| 🕺 Réseau Doctorants Docteurs                 | × +                                          |                  |          |        |                  |                                                    |
|----------------------------------------------|----------------------------------------------|------------------|----------|--------|------------------|----------------------------------------------------|
| $\leftarrow \rightarrow c$                   | O A https://www.adum.fr/phd/profil/etatc     |                  |          | 80%    | © • • ≡          |                                                    |
| 🕀 Débuter avec Firefox 💊 Getti               | ng Started  🔣 Le Réseau ADUM 	 🕀 ED SPI SITE |                  |          |        | C Other Bookmark |                                                    |
| _                                            | Private space My profile My career           | Questions        |          | Q Bach | Logout (U        | <u>Warning</u> : INE                               |
|                                              |                                              |                  |          |        | ¥                | corresponds :                                      |
| S Validated 🕕 Orgoing 🗿 To be do             | ne                                           |                  |          |        |                  |                                                    |
| O Civil status                               | Civil status                                 |                  |          |        |                  | - for french student to the                        |
| O Contact information                        | Last name                                    | G Uual name      |          |        |                  |                                                    |
| Schooling                                    | •                                            | $\mathbf{U}$     |          |        |                  | number at bac                                      |
|                                              | e<br>e                                       | Middle name      |          |        |                  |                                                    |
| Administrative attachment                    | third name                                   | Usual first name |          |        |                  | <ul> <li>to the INE you received by the</li> </ul> |
| Status and Funding                           | Date of birth                                |                  |          |        |                  | nreceding french institution                       |
| Thesis progress                              | Country of birth                             |                  |          |        |                  |                                                    |
| Foreign languages                            | City of birth                                |                  |          |        |                  | (Master)                                           |
| Display management                           | •                                            |                  |          |        |                  |                                                    |
| Competencies and portfolio                   | * v                                          |                  |          |        |                  | It is composed by 11 characters.                   |
| Individual training contract                 | Socio-professional category of parent 1      | v                |          |        |                  |                                                    |
|                                              | Socio-professional category of parent 2      | v                |          |        |                  |                                                    |
| <ul> <li>Documents to be attached</li> </ul> | Gender<br>* O Woman * O Mar                  | Facily status    | v        |        |                  |                                                    |
| I finalize the procedure                     | National Identifying Student Number (INE)    |                  |          |        |                  |                                                    |
|                                              | Student Card Number                          |                  |          |        |                  |                                                    |
|                                              |                                              |                  |          |        |                  |                                                    |
|                                              |                                              |                  | S (save) | Do     | not              |                                                    |
|                                              |                                              |                  |          |        | not              |                                                    |
|                                              |                                              |                  | $\sim$   | forget | to               |                                                    |
|                                              |                                              |                  |          | SAVE   |                  |                                                    |
|                                              |                                              |                  |          |        |                  |                                                    |
|                                              |                                              |                  |          |        |                  |                                                    |

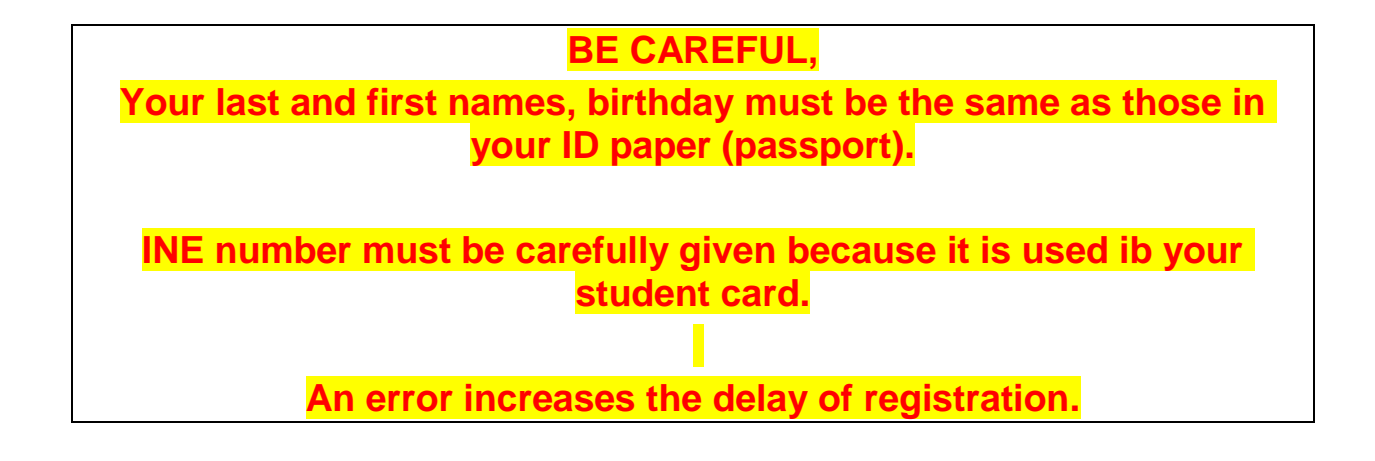

### 4. Contact Information

.

| 🧏 Réseau Doctorants Docteurs      | × +                                                                |         |                                       |
|-----------------------------------|--------------------------------------------------------------------|---------|---------------------------------------|
| $\leftarrow \rightarrow C$        | C A https://www.adum.fr/phd/profil/coordonnees.pl                  | ₣ 80% ☆ | ♡ 🕒 📲 =                               |
| 🕀 Débuter avec Firefox 🛛 🎱 Gettin | g Started 🛛 🕺 Le Réseau ADUM 🕀 ED SPI SITE                         |         | D Other Bookmarks                     |
| Validated 🕴 Ongoing 🗿 To be don   | Private space My profile My career Questions                       |         | Contact école doctornie  <br>Logout 🙂 |
| Civil status                      | Contact information                                                |         |                                       |
| O Contact information             | Cell phone                                                         |         |                                       |
| Schooling                         | Main e-mail address (ADUM login ID)     Iudovic.macaire@icloud.com |         |                                       |
| •                                 | Professional / institutional address                               |         |                                       |
| Administrative attachment         | Personal website                                                   |         |                                       |
| Status and Funding                | ORCID identifier (                                                 |         |                                       |
|                                   | HAL identifier (IdHAL) 🚺                                           |         |                                       |
| Thesis progress                   | LinkedIn account                                                   |         |                                       |
| Foreign languages                 | Twitter account                                                    |         |                                       |
|                                   | Researchgate account ()                                            |         |                                       |
| Display management                |                                                                    |         |                                       |
| O Competencies and portfolio      | Country *                                                          |         |                                       |
| Individual training contract      | Postrode *                                                         |         |                                       |
|                                   | City *                                                             |         |                                       |
| O Documents to be attached        |                                                                    |         |                                       |
| I finalize the procedure          | number, street                                                     |         |                                       |
|                                   | Home phone                                                         |         |                                       |
|                                   | Professional address                                               |         |                                       |
|                                   | Country                                                            |         |                                       |
|                                   |                                                                    |         |                                       |

Be careful, give a correct and permanent main email address. You will receive all messages to this address from your unit research, doctoral school and institution.

Create and give a LinkedIn account and join the LinkedIn group : <u>https://www.linkedin.com/groups/12416555/</u>

## 5. Schooling

| 🕺 Réseau Doctorants Docteurs     | × +                                                                                                    |      |       |                   |
|----------------------------------|----------------------------------------------------------------------------------------------------|------|-------|-------------------|
| $\leftrightarrow \rightarrow C$  | O A https://www.adum.fr/phd/profil/scolarite.pl                                                                                                    | E    | 80% ☆ | ⊠ 🕓 🔹 ≡           |
| 🕀 Débuter avec Firefox 🛛 🌔 Getti | ng Started 🕺 Le Réseau ADUM   ⊕ ED SPI SITE                                                                                                    |      |       | C Other Bookmarks |
| Display management               | Mark or grade of the Master thesis         Mention           Rank         V                                                                                                    |      |       |                   |
| Competencies and portfolio       | History of schooling                                                                                                    |      |       |                   |
| Individual training contract     | Do you hold the Agregation degree? Over () no                                                                                                    |      |       |                   |
| O Documents to be attached       | Are you engineer? O yes 💿 no                                                                                                    |      |       |                   |
| I finalize the procedure         | Year of your first enrollment in a french Higher Education institution *                                                                                                    |      |       |                   |
|                                  | Indicate all your diplomas, from the baccalauréat until the last diploma before the diploma allowing access to PhD studi<br>To delete a diploma entered by mistake : empty the "Title of the diploma" field. | ies. |       |                   |
|                                  | Baccalauréat ou équivalence Add                                                                                                    |      |       |                   |
|                                  | n°1<br>Title of the diploma                                                                                                    |      |       |                   |
|                                  | * Baccalauréat ou équivalence                                                                                                    |      |       |                   |
|                                  | Speciality                                                                                                    |      |       |                   |
|                                  |                                                                                                    | ~    |       |                   |
|                                  | School                                                                                                    |      |       |                   |
|                                  | City                                                                                                    |      |       |                   |
|                                  | Country                                                                                                    |      |       |                   |
|                                  | Mark or Grade                                                                                                    |      |       |                   |
|                                  | Rank or Grade v on v                                                                                                    |      |       |                   |
|                                  |                                                                                                    |      |       |                   |
|                                  |                                                                                                    |      |       |                   |
|                                  | SAVE                                                                                                    |      |       |                   |
|                                  |                                                                                                    |      |       |                   |

About the "baccalauréat" : doctoral students who have obtained the equivalent of the baccalauréat abroad (High School diploma and not Bachelor), choose "Equivalence" in the "Category" menu and fill in the information (name of school, town, country, date of obtaining the diploma).

Give your Master, speciality and year.

.

### 6. Administrative attachment

| 🕺 Réseau Doctorants Docteurs                                                                                                    | × +                                                                                                    |                   |                                                     |
|----------------------------------------------------------------------------------------------------|----------------------------------------------------------------------------------------------------|-------------------|-----------------------------------------------------|
| $\leftarrow \rightarrow C$                                                                                                    | O A https://www.adum.fr/phd/profil/these.pl                                                                                                    | Ē 80% ☆           | ☑ 🕻 🔹 =                                             |
| 🕀 Débuter avec Firefox 🛛 嵠 Gettir                                                                                                    | ng Started 🔣 Le Réseau ADUM 🕀 ED SPI SITE                                                                                                    |                   | C Other Bookmarks                                   |
| Your acc                                                                                                    | test TEST<br>punt number is being created (temporary number: 654275)<br>Private space My profile My career Questions                                                                                                    | # <b>I</b> I<br>Q | Contact école doctorale j<br>Logout U<br>Rechercher |
| Validated () Ongoing () To be do                                                                                                    | ne                                                                                                    |                   |                                                     |
| <ul> <li>Civil status</li> <li>Contact Information</li> <li>Schooling</li> <li>Administrative attachment</li> <li>Status and Funding</li> </ul> | Administrative attachment<br>For the academic year<br>Cotutelle Doctoral Program:  ono yes planned yes ongoing yes established<br>Date of your 1st registration for PhD thesis:  ono yes planned yes ongoing yes established<br>Date of entry at the University:  ono yes planned yes ongoing yes established<br>Date of entry at the University:  ono yes established<br>Professional situation in the moment of your 1st registration for PhD thesis |                   |                                                     |
| Thesis progress                                                                                                    | University administrative area                                                                                                    |                   |                                                     |
| Foreign languages                                                                                                    | University you register at<br>* Université de Lille                                                                                                    |                   |                                                     |
| O Display management                                                                                                    | Doctoral Shool  SPI-MADIS Mathématiques, sciences du numérique et de leurs interactions  Doctorate speciality                                                                                                    |                   |                                                     |
| O Competencies and portfolio                                                                                                    | Traitement du signal et des images 🗸                                                                                                    |                   |                                                     |
| Individual training contract                                                                                                    | Scientific area                                                                                                    |                   |                                                     |
| Documents to be attached                                                                                                    | CNU Section Génie informatique, automatique et traitement du signal                                                                                                    |                   |                                                     |
| I finalize the procedure                                                                                                    | Registration regime : * 🔿 initial Training * 🔿 ongoing/throughout life Training * 🔿 VAE - Validation of Acquired Experience                                                                                                    |                   |                                                     |
|                                                                                                    | Diffusion of your Thesis                                                                                                    |                   |                                                     |

Date of your 1<sup>st</sup> registration must be the beginning of your fundus.

Registration regime is always : Initial Training.

## 7. Status and Funding

Contact your supervisor to fulfill this part (see Annex 1 in French). The funding attestation has to be joined in the PDF file (except for doctoral contract).

| 🧏 Réseau Doctorants Doc <u>teurs</u>                             | × +                                                                                                    | ·             |                       |
|------------------------------------------------------------------|----------------------------------------------------------------------------------------------------|---------------|-----------------------|
| $\leftarrow \rightarrow c$                                       |                                                                                                    | 目 80% 今       |                       |
|                                                                  |                                                                                                    |               |                       |
| Velome<br>Your acco                                              | Private space My profile My career Questions                                                                                                    | ** I)<br>Q [] | Logout O<br>echercher |
| Validated () Ongoing () To be dor                                | ne                                                                                                    |               | y                     |
| Civil status                                                     | Funding                                                                                                    |               |                       |
| O Contact information                                            | Statut                                                                                                    |               |                       |
| <ul> <li>Schooling</li> <li>Administrative attachment</li> </ul> | Fraction of working time dedicated to preparing the PhD thesis (as a fraction of a full-time work): *      full *      partial Status:     @ remuneration dedicated to the preparation of the doctorate     #      oremuneration dedicated to the preparation of the doctorate |               |                       |
| Status and Funding                                               | Funding                                                                                                    |               |                       |
| • Thesis progress                                                | Funding Type * Autre financement pour les doctorants étrangers v                                                                                                    |               |                       |
| Foreign languages                                                |                                                                                                    |               |                       |
| Display management                                               | Employer ***                                                                                                    |               |                       |
| O Competencies and portfolio                                     | Funding source                                                                                                    |               |                       |
| Individual training contract                                     | Funding from * 01/06/2021 to * 01/06/2021                                                                                                    |               |                       |
| Documents to be attached                                         |                                                                                                    |               |                       |
| I finalize the procedure                                         | Add a new funding                                                                                                    |               |                       |
|                                                                  |                                                                                                    |               |                       |

# 8. Thesis progress

| 🧏 Réseau Doctorants Docteurs      | × +                                                                                                    |                   |
|-----------------------------------|----------------------------------------------------------------------------------------------------|-------------------|
| $\leftarrow \rightarrow C$        | O A https://www.adum.fr/phd/profil/deroulementthese.pl                                                 | ∵ • * =           |
| 🕀 Débuter avec Firefox 🛛 🍳 Gettir | ig Started 🕺 Le Réseau ADUM 🕀 ED SPI SITE                                                              | 🗋 Other Bookmarks |
|                                   | Private space My profile My career Questions                                                           | Logout U          |
|                                   |                                                                                                    | Rechercher        |
| 🤣 Validated 🌖 Ongoing 🔕 To be dor | e                                                                                                    | y                 |
| 1 Inc.                            |                                                                                                    |                   |
| O Civil status                    | Thesis progress                                                                                        |                   |
| Contact information               | Caution! These data will be published on the Internet: http://www.theses.fr/                           |                   |
|                                   | Thesis title in French                                                                                 |                   |
| Schooling                         | *                                                                                                    |                   |
| Administrative attachment         | Thesis title in English                                                                                |                   |
| Status and Funding                | *                                                                                                    |                   |
|                                   | Keywords in French                                                                                     |                   |
| Thesis progress                   |                                                                                                    |                   |
| Foreign languages                 | 3 - 4 -                                                                                                |                   |
| Display management                | 3*                                                                                                    |                   |
|                                   | Keywords in English                                                                                    |                   |
| Competencies and portrollo        | 1 - * 2 - *                                                                                            |                   |
| Individual training contract      | 3 - * 4 -                                                                                              |                   |
| Documents to be attached          | 5 - 6 -                                                                                                |                   |
| T featling the association        | Research Unit                                                                                          |                   |
| • I mailze the procedure          | Si votre unité de recherche ne se trouve pas dans la liste, vous devez contacter votre école doctorale |                   |
|                                   | Secondary Research Unit: Name Type Nº, uri                                                             |                   |
|                                   |                                                                                                    |                   |
|                                   | THESIS SUPERVISION                                                                                     |                   |
|                                   |                                                                                                    |                   |

Give a secondary research unit if cotutelle.

Be careful, give the good supervisor because he validates the registration.

All data will be published in <u>theses.fr</u>.

.

| 🕺 Réseau Doctorants Docteurs 🔅    | < +                                                                                                    |     |      |      |           |       |
|-----------------------------------|----------------------------------------------------------------------------------------------------|-----|------|------|-----------|-------|
| $\leftarrow \rightarrow C$        | O A https://www.adum.fr/phd/profil/deroulementthese.pl                                                                                                    | E 8 | 0% ☆ | ⊌ เ  | -8        | ≡     |
| 🕀 Débuter avec Firefox 🛛 🎱 Gettin | j Started 1 🕺 Le Réseau ADUM 🕀 ED SPI SITE                                                                                                    |     |      | 🗅 ot | her Bookr | narks |
|                                   | THESIS SUPERVISION         Information: From the 3rd typed letter, a search is carried out on all the people listed in the base that can direct a thesis. Wait a few moments. If the name of your supervisor has only 3 letters, add a space and then enter the first letter of the first name.         Thesis Director 1 |     |      |      |           |       |
|                                   | Choose a supervisor in the list below (HDR required) Choisissez une valeur Percentage of time                                                                                                    |     |      |      |           |       |
|                                   | Codirecteur (if one exists) ()<br>Choisissez une valeur *<br>Percentage of time v                                                                                                    |     |      |      |           |       |
|                                   | Industrial Collaboration  o no  yes established  yes scheduled                                                                                                    |     |      |      |           |       |
|                                   | Caution! These data will be published on the Internet: http://www.theses.fr/ ()<br>Summary of the thesis project in French                                                                                                    |     |      |      |           |       |
|                                   | * ///.                                                                                                    |     |      |      |           |       |
|                                   |                                                                                                    |     |      |      |           |       |
|                                   | • h.                                                                                                    |     |      |      |           |       |

Only two options:

- One supervisor (in the list) with 100% as percentage time.
- One supervisor (in the list) with 50% and one co-supervisor (co-directeur) with 50%.

In case of cotutelle, the supervisor is french and the co-supervisor is foreign. If the co-supervisor is not in the list, please contact <u>sec-edmadis@univ-lille.fr</u> in order to add him in the list.

In case of CIFRE contract or industrial contract, select yes at 'Industrial collaboration'.

# 9. Foreign Languages

| 🥵 Réseau Doctorants Docteurs                                | × +                                                                                                    |         |                                                     |
|-------------------------------------------------------------|----------------------------------------------------------------------------------------------------|---------|-----------------------------------------------------|
| $\leftrightarrow \rightarrow C$                             | O A https://www.adum.fr/phd/profil/langues.pl                                                                            | € 80% ☆ | ⊌ <b>t</b> * ≡                                      |
| 🕀 Débuter avec Firefox 🛛 🍥 Gett                             | ing Started 🥳 Le Réseau ADUM 🕀 ED SPI SITE                                                                               |         | 🗋 Other Bookmarks                                   |
| Your ac                                                     | ee test TEST<br>count number is being created (temporary number: 654275)<br>Private space My profile My career Questions | # I     | Contact école doctorne j<br>Logout ()<br>techercher |
| Validated Oropoing To be d Civil status Contact information | Foreign Languages Renseigner Obligatoirement la langue anglaise Mother tongue : *                                        |         |                                                     |
| Schooling                                                   |                                                                                                    |         |                                                     |
| Administrative attachment                                   | Other languages Language Level                                                                                           |         |                                                     |
| Status and Funding                                          | 1- v                                                                                                    |         |                                                     |
| Thesis progress                                             | 2- v v                                                                                                    |         |                                                     |
| Foreign languages                                           | What is your knowledge level in French? ?                                                                                |         |                                                     |
| Display management                                          | Written Expression     Oral Expression       (Please select a value)         (Please select a value)                     |         |                                                     |
| O Competencies and portfolio                                | TOEIC obtained () yes () no - Passé le Date Mark 🗸                                                                       |         |                                                     |
| Individual training contract                                | TOEFL obtained () yes () no - Passé le Date       note :       v         Other test obtained () oui () non       non     |         |                                                     |
| Documents to be attached                                    | SAVE                                                                                                    |         |                                                     |
| I finalize the procedure                                    |                                                                                                    |         |                                                     |

English level must be given.

### 10. Document to be attached

### Read carefully the list of documents at :

#### <u>https://edmadis.univ-</u> <u>lille.fr/fileadmin/user\_upload/edmadis/Documents\_MADIS/Inscription/MADIS\_2022\_Liste\_pieces\_pour\_inscriptio</u> <u>n.pdf</u>

# AND UPLOAD ONE PDF FILE

### **DO NOT FORGET YOUR PHOTO !**

| 🖄 Réseau Doctorants Docteurs                                               | × +                                                                                                  |             |                                                      |
|----------------------------------------------------------------------------|----------------------------------------------------------------------------------------------------|-------------|------------------------------------------------------|
| $\leftarrow \ \rightarrow \ C$                                             | O A https://www.adum.fr/phd/profil/depotdoc.pl                                                       |             | ∵ • • ≡                                              |
| 🕀 Débuter avec Firefox 🛛 🎱 Gett                                            | ing Started 🕺 Le Réseau ADUM                                                                         |             | C Other Bookmarks                                    |
| Your act                                                                   | e test TEST<br>count number is being created (te<br>Dosssier académique<br>Private space My profil   | ₩ II<br>Q [ | Contact école doctorale (<br>Logout ()<br>Rechercher |
| <ul> <li>Validated () Ongoing () To be do</li> <li>Civil status</li> </ul> |                                                                                                    |             |                                                      |
| Contact information                                                        | École Doctorale - Dépôt des pièces justificatives nécessaires à votre demande d'inscription          |             |                                                      |
| <ul> <li>Schooling</li> <li>Administrative attachment</li> </ul>           | Déposer votre dossier académique au format PDF, Consultez ici la liste des documents à joindre       |             |                                                      |
| Status and Funding                                                         | DOCTORAL REGISTRATION                                                                                |             |                                                      |
| <ul> <li>Foreign languages</li> </ul>                                      | Vous devez rassembler toutes les pièces en <u>1 seul document PDF</u> .<br>Browse. No file selected. |             |                                                      |
| <ul> <li>Display management</li> <li>Competencies and pertfolio</li> </ul> | SAVE                                                                                                 |             |                                                      |
| <ul> <li>Individual training contract</li> </ul>                           |                                                                                                    |             |                                                      |
| Documents to be attache                                                    |                                                                                                    |             |                                                      |
| I finalize the procedure                                                   |                                                                                                    |             |                                                      |

### 11. Information displayed in the web

You can choose what you want to publish on the website of doctoral school at list of Phd students and doctors :

- https://www.adum.fr/as/ed/annulabo\_these.pl?site=madis
- https://www.adum.fr/as/ed/annulabo\_docteur.pl?site=madis

## It a good job for you !

| ←    | $\rightarrow$ C              | O A https://ww                                                                        | w.adum.fr/phd/                                               | profil/affichageweb.pl                                                                                                    |                                                                                                    |                                                                                         | F 80%          | ŝ             |                   | ☑ 🕒          | -2       | =         |
|------|------------------------------|---------------------------------------------------------------------------------------|--------------------------------------------------------------|----------------------------------------------------------------------------------------------------|----------------------------------------------------------------------------------------------------|-----------------------------------------------------------------------------------------|----------------|---------------|-------------------|--------------|----------|-----------|
| ⊕ Dé | buter avec Firefox 🧉 Gettin  | g Started 🛛 🕺 Le Réseau ADI                                                           | UM 🕀 ED SPI S                                                | те                                                                                                    |                                                                                                    |                                                                                         |                |               |                   | C Oth        | er Book  | marks     |
| 0    | Civil status                 | Information dis                                                                       | played on t                                                  | he web                                                                                                    |                                                                                                    |                                                                                         |                |               |                   |              |          |           |
| 0    | Contact information          | If you wish to publish the<br>You can choose to display                               | information relati<br>more information                       | ng to your thesis on the internet, the<br>on your public ADUM profile by check                                                | bibliographic information linked to your the<br>ing the corresponding items in the "Setting                                               | esis will be displayed by default<br>g up my profile on the internet" :                 | title of the d | iploma, title | e, keywords, summ | iaries).     |          |           |
| 0    | Schooling                    | Reporting a thesis under p                                                            | preparation or alre                                          | eady defended is part of the good prac                                                                                        | tices aiming to promote the visibility of Fr                                                                                              | ench research.                                                                          |                |               |                   |              |          |           |
| 0    | Administrative attachment    | I wish to publish the th<br>(display only on public<br>* () no * () yes               | e information re<br>institutions web                         | elating to my thesis on the interne<br>sites: doctoral school, higher educ                                                    | t according to the configuration below<br>ation establishment, theses.fr, etc.):                                                          |                                                                                         |                |               |                   |              |          |           |
| 0    | Status and Funding           | You can complete your pro<br>For privacy issues, your pr                              | ofile with as much<br>ofile will not be w                    | information as possible about your ca<br>visible from search engines (Google, Ya                                              | nreer and skills.<br>ahoo, etc.). You can at any time decide no                                                                           | t to appear on the internet via th                                                      | is form.       |               |                   |              |          |           |
| 0    | Thesis progress              | If you wish the informa                                                               | tion relating to                                             | your thesis to be displayed online,                                                                                           | , they will be published only after the                                                                                                   | y are validated by your Doctor                                                          | al School.     |               |                   |              |          |           |
| 0    | Foreign languages            | Setting up my p                                                                       | rofile on th                                                 | ie internet                                                                                                    |                                                                                                    |                                                                                         |                |               |                   |              |          |           |
| 0    | Display management           | Diploma access PhD studi                                                              | es By default                                                |                                                                                                    |                                                                                                    |                                                                                         |                |               |                   |              |          |           |
|      |                              | THESE                                                                                 | By default                                                   |                                                                                                    |                                                                                                    |                                                                                         |                |               |                   |              |          |           |
| 0    | Competencies and portfolio   | Professional address                                                                  |                                                              |                                                                                                    |                                                                                                    |                                                                                         |                |               |                   |              |          |           |
|      | Individual training contract | Main email address                                                                    |                                                              |                                                                                                    |                                                                                                    |                                                                                         |                |               |                   |              |          |           |
|      |                              | Secondary email address                                                               |                                                              |                                                                                                    |                                                                                                    |                                                                                         |                |               |                   |              |          |           |
| 0    | Documents to be attached     | Personal website                                                                      |                                                              |                                                                                                    |                                                                                                    |                                                                                         |                |               |                   |              |          |           |
|      |                              | Professional situation                                                                |                                                              |                                                                                                    |                                                                                                    |                                                                                         |                |               |                   |              |          |           |
| Ð    | I finalize the procedure     | Publications                                                                          |                                                              |                                                                                                    |                                                                                                    |                                                                                         |                |               |                   |              |          |           |
|      |                              | Employability                                                                         |                                                              |                                                                                                    |                                                                                                    |                                                                                         |                |               |                   |              |          |           |
|      |                              | Photo                                                                                 |                                                              |                                                                                                    |                                                                                                    |                                                                                         |                |               |                   |              |          |           |
|      |                              | CV                                                                                    |                                                              |                                                                                                    |                                                                                                    |                                                                                         |                |               |                   |              |          |           |
|      |                              | * The theses.fr database<br>thesis, doctoral school, do<br>More information available | is fed through th<br>ctoral speciality, i<br>on the ABES wel | e automatic transfer of information re<br>esearch unit, co-directing institution w<br>site (Bibliographic Agency for Higher t | lating to the data concerning your thesis<br>when applicable, date of your first inscription<br>Education): http://www.abes.fr/Theses/Les | which you declared at the time<br>on, keywords, abstracts).<br>-applications/theses.fr. | of your (re-)e | nrolment to   | o the ADUM (first | name, last n | ame, tit | tle of th |
|      |                              |                                                                                       |                                                              |                                                                                                    | SAVE                                                                                                    |                                                                                         |                |               |                   |              |          |           |

# 12. Skills and Portfolio

| 🥵 Réseau Doctorants Docteurs       | +                                                                                                    |              |     |  |          |        |
|------------------------------------|----------------------------------------------------------------------------------------------------|--------------|-----|--|----------|--------|
| $\leftarrow \rightarrow C$         | O A https://www.adum.fr/phd/profil/employabilite.pl                                                                                                    | <b>=</b> 809 | ៤ ខ |  | • •8     | ≡      |
| 🕀 Débuter avec Firefox 🛛 🙆 Getting | ) Started 🥳 Le Réseau ADUM 🕀 ED SPI SITE                                                                                                    |              |     |  | ther Boo | kmarks |
| Civil status                       | Competencies and portfolio                                                                                                    |              |     |  |          |        |
| Contact information                | Your profile will be accessible to recruiters and the research community, so consider updating your profile regularly to keep it up-to-date.                                                                                                    |              |     |  |          |        |
| Schooling                          |                                                                                                    |              |     |  |          |        |
| Administrative attachment          | Are you looking for a job ? () no () yes                                                                                                    |              |     |  |          |        |
| Status and Funding                 | Professional project *                                                                                                    |              |     |  |          |        |
| Thesis progress                    | Researcher within an academic field     Researcher within a company, R&D in the private sector     Steering research and innovation, managing innovative projects, steering innovative structures                                                                                                    |              |     |  |          |        |
| Foreign languages                  | <ul> <li>Work relating to research assistance and support, innovation and promotion, developing innovative Spin-Offs and Start-Ups</li> <li>Expertise, studies and counselling within organisations, cabinets or companies providing intellectual services, scientific, prospective or strategic expertise</li> <li>Extension within lengentuine fielder</li> </ul> |              |     |  |          |        |
| Oisplay management                 | Scientific mediation, scientific communication and journalism, scientific edition, international relations     Other                                                                                                    |              |     |  |          |        |
| Competencies and portfolio         | Technical skills                                                                                                    |              |     |  |          |        |
| Individual training contract       | li.                                                                                                    |              |     |  |          |        |
| Documents to be attached           | Transverse skills                                                                                                    |              |     |  |          |        |
| I finalize the procedure           |                                                                                                    |              |     |  |          |        |
|                                    | Missions of scientific culture<br>Indicate the the number of hours, the target audience and the institution/unit which organizes each mission                                                                                                    |              |     |  |          |        |
|                                    | fi.                                                                                                    |              |     |  |          |        |
|                                    | Extra-professional interest areas                                                                                                    |              |     |  |          |        |
|                                    | łi.                                                                                                    |              |     |  |          |        |
|                                    | Living Abroad                                                                                                    |              |     |  |          |        |
|                                    | 1.                                                                                                    |              |     |  |          |        |
|                                    |                                                                                                    |              |     |  |          |        |
|                                    |                                                                                                    |              |     |  |          |        |

You can show your skills for your after PhD !

### **13. Individual training contract**

| 🕺 Réseau Doctorants Docteurs      | < +                                                                                                    |                                              |                   |
|-----------------------------------|----------------------------------------------------------------------------------------------------|----------------------------------------------|-------------------|
| $\leftarrow \rightarrow C$        | O A https://www.adum.fr/phd/profil/cif.pl                                                                                                    | E 80% 公                                      | ∵ • • ≡           |
| 🕀 Débuter avec Firefox 🛛 🎱 Gettin | g Started  🕺 Le Réseau ADUM 	 🕀 ED SPI SITE                                                                                                    |                                              | C Other Bookmarks |
| Civil status                      | Individual training contract (CIF)                                                                                                    |                                              |                   |
| Contact information               |                                                                                                    |                                              |                   |
|                                   | ALL THE FIELDS OF THIS FORM ARE COMPULSORY                                                                                                    | 7                                            |                   |
| Schooling                         | Some elements which are necessary for editing this convention are still missing.<br>(10 characters at least)                                                                                                    |                                              |                   |
| o Administrative attachment       |                                                                                                    | J                                            |                   |
| Status and Eurodina               | > NEXT PAGE                                                                                                    |                                              |                   |
|                                   | DO NOT FORGET TO CLICK ON THE "SAVE" BUTTON BEFORE LEAVING THIS PAGE. Otherwise, the net                                                                                                    | w information you have entered will be lost. |                   |
| Thesis progress                   | Estimated Schedule for the Research Work                                                                                                    |                                              |                   |
| Eoreign Janguages                 | Specify the provisional deadlines for the main steps of the doctoral project up until the defence.                                                                                                    |                                              |                   |
| V roleigin languages              | -Schedule of the stays in the different countries in case of a joint-supervision international thesis.                                                                                                    |                                              |                   |
| Oisplay management                | -Time distribution between academical laboratories and non-academical research facilities (Cifre or thesis done in partner<br>-Deliverables and project milestones in the case of contracts for partner-oriented research.                   | ship with a company)                         |                   |
| Competencies and partfalls        |                                                                                                    |                                              |                   |
| Competencies and portiono         |                                                                                                    |                                              |                   |
| 0 Individual training contract    |                                                                                                    |                                              |                   |
| Documents to be attached          | li.                                                                                                    |                                              |                   |
|                                   | Mode of the supervision and follow-up of the PhD Student's training and research progress                                                                                                    |                                              |                   |
| I finalize the procedure          | Specify:                                                                                                    |                                              |                   |
|                                   | <ul> <li>the form the Ecole doctorale has decided the individual training comittee should take.</li> <li>Specify the pre-requisites for the defence (publishing, hours or training ECTS) or give the references of the interview.</li> </ul> | rnal regulations of an Ecole doctorale.      |                   |
|                                   |                                                                                                    |                                              |                   |
|                                   |                                                                                                    |                                              |                   |
|                                   |                                                                                                    |                                              |                   |
|                                   |                                                                                                    |                                              |                   |
|                                   |                                                                                                    |                                              |                   |
|                                   | Material conditions for carrying out the research project, and specific security conditions if any                                                                                                    |                                              |                   |
|                                   | Specify:                                                                                                    |                                              |                   |
|                                   | <ul> <li>Means and methods available in the research unit to reach completion of the project</li> <li>Funding of the missions, training, participations to congresses</li> </ul>                                                             |                                              |                   |

This contract is signed by you and your supervisor. Please contact your supervisor to fulfill the items.

You can add in 'Mode of the supervision' item the list of 'co-encadrants'. They must be doctor, and are not considered as co-supervisors and they help you for scientific and technical problems.

| 🕺 Réseau Doctorants Docteurs             | +                                                                                                    |                                                    |                |                         |         |          |        |
|------------------------------------------|----------------------------------------------------------------------------------------------------|----------------------------------------------------|----------------|-------------------------|---------|----------|--------|
| $\leftarrow \rightarrow c$               | A https://www.adum.fr/phd/profil/cif.pl                                                                                                    | [                                                  | E 80% {        | ☆                       | . ₪     | -8       | ≡      |
| 🕀 Débuter avec Firefox 🛛 🎱 Gettin        | g Started 1 Le Réseau ADUM 🕀 ED SPI SITE                                                                                                    |                                                    |                |                         | [] or   | her Book | marks  |
| ← → C<br>⊕ Débuter avec Firefox ♥ Gettin | getarted       Michaeline         getarted       Second         getarted       Second         getarted       Second         getarted       Second         endessearch       Second         specify:       Neans and methods available in the research unit to reach completion of the project         • Funding of the missions, training, participaions to congresses       • References of the safety rules and internal regulations of the research unit or specify specific cond         ffff          Integration into the reasearch unit/team - Terms and conditions         Specify:       Open Day, scientific animation, workshops, collective responsabilities assigned to the PhD studee         ddddd          Individual Training Plan       Specify the collective training courses desired, in relation with the skills that need to be developped and | Y<br>itions.                                       | 2 <u>80%</u> 2 | <i>d</i>                |         | her Book | ≕<br>≕ |
|                                          | Objectives of valorisation for the research work: dissemination, publishing and non-disclosure<br>Please specify :<br>• Rules on the signing of publications by the research unit<br>• Form of submission of the articles<br>• Elements regarding the intellectual property, the diffusion or non-disclosure clauses regarding the intellectual property.                                                                                                    | agreements, intellectual property rights, accordin | g to the scop  | pe od the doctorate pro | gramme. |          |        |

### Individual training Plan

The number of credits (CFD) to be collected depends on the PhD type:

- 60 CFD including at least 20 CFD on professional training for a full time PhD student.
- 30 CFD in three training areas for a PhD student with a joint supervision between two institutions of different countries (co-agreement).
- 40 CFD distributed in the area of thematic training and research methodology for CIFRE PhD Student.

### One course about ethics must be followed.

All PhD students must collect a number of credits following their participation in doctoral training in the three areas :

- Thematic training (summer schools, master classes, training courses organized by the laboratory or MADIS, technical courses);
- Training related to language, research methodology or research tools (organized by MADIS or Doctoral College);
- Professional training (https://www.calameo.com/read/005020132728131481972).

### Read the catalog to build your training plan !

| 🥵 Réseau Doctorants Docteurs                                                                                                    | × +                                                                                                    |             |                                       |
|----------------------------------------------------------------------------------------------------|----------------------------------------------------------------------------------------------------|-------------|---------------------------------------|
| $\leftarrow \rightarrow c$                                                                                                    | O A https://www.adum.fr/phd/profil/cif.pl                                                                                                    | 80% ☆       | ⊌ <b>L</b> * ≣                        |
| 🕀 Débuter avec Firefox 🛛 🍳 Gettin                                                                                                    | g Started 🕺 Le Réseau ADUM                                                                                                    |             | C Other Bookmarks                     |
| Velcome<br>Your acco                                                                                                    | test TEST<br>unt number is being created (temporary number: 654275)<br>Private space My profile My career Questions                                                                      | # II<br>Q [ | Contact école doctorale j<br>Logout U |
| Validated 0 Ongoing 1 To be don                                                                                                    | e                                                                                                    |             |                                       |
| <ul> <li>Civil status</li> <li>Contact information</li> <li>Schooling</li> <li>Administrative attachment</li> <li>Status and Funding</li> <li>Status and Funding</li> <li>Thesis progress</li> <li>Foreign languages</li> <li>Display management</li> <li>Competencies and portfolio</li> <li>Individual training contract</li> </ul> | Individual training contract (CIF)  Isubmit the individual training contract (CIF) to my supervisor for correction and advice  Imodery the data of my individual training contract (CIF) |             |                                       |
| <ul> <li>Documents to be attached</li> <li>I finalize the procedure</li> </ul>                                                                                                    |                                                                                                    |             |                                       |

# DO NOT FORGET TO SUBMIT YOUR CIF !

14. Finalization of the procedure when all items are green - At this time, no documents need to be printed.

| Etat civil                             | J'ai terminé la procédure                                                                                                    |
|----------------------------------------|----------------------------------------------------------------------------------------------------|
| Coordonnées                            | En cliquent sur ce lien, vous pourrez ouvrir et imprimer les documents nécessaires à votre inscription pédagogique à l'école doctorale ou à l'établissement.<br>Cette action informe le gestionnaire de votre dossier que vous avez finalisé votre procédure ADUM. |
| Déroulement de la scolarité            | Merci de vérifier que vos documents sont bien renseignés. Si ce n'est pas le cas, un bouton vous permettra d'annuler cette action afin de modifier vos données                                                                                                    |
| Rattachement administratif             | TRANSMISSION DES DONNÉES POUR ACCEPTATION                                                                                                    |
| tatut et Financement                   |                                                                                                    |
| Déroulement Thèse                      |                                                                                                    |
| angues vivantes                        |                                                                                                    |
| Documents à joindre                    |                                                                                                    |
| Sestion affichage                      | <b>O</b>                                                                                                    |
| Compétences et portfolio               |                                                                                                    |
| Convention individuelle de<br>ormation |                                                                                                    |
| Je finalise la procédure               | One all items are given, transmit the data -                                                                                                    |

\*New for the start of the 2023 academic year concerning the Charte du Doctorat \*: This document must be signed electronically on ADUM; if this option is not available, it should be printed.

# 3 Review by doctoral School

Then the doctoral school check your data and review them.

| 🧏 Réseau Doctorants D      | octeurs ×                                                                    | +                                                                                                    |                                                                                                    |                                     |          |                                                     |                          |
|----------------------------|------------------------------------------------------------------------------|----------------------------------------------------------------------------------------------------|----------------------------------------------------------------------------------------------------|-------------------------------------|----------|-----------------------------------------------------|--------------------------|
| $\leftarrow \rightarrow C$ |                                                                              | O A https://www.adum.fr/phd/pages/espace_perso.pl                                                      |                                                                                                    | € 80% ☆                             |          | ⊌ L                                                 | •8 ≡                     |
| 🕀 Débuter avec Firefox     | 🛯 🙆 Getting Star                                                             | ted 🕺 Le Réseau ADUM   ⊕ ED SPI SITE                                                                   |                                                                                                    |                                     |          | C) Oth                                              | er Bookmarks             |
| 9                          | Welcome test 1<br>Your account n<br>Pri                                      | TEST<br>umber is being created (temporary number: 654275)<br>vate space My profile My career Questions | States &                                                                                                    |                                     | Recherch | Université<br>de Lille<br>Contact école o<br>Logout | www<br>ED<br>loctorale j |
|                            |                                                                              | ACTUALITÉS<br>Formations doctorales professionnelles Santôsih                                          | les périodes de confinement ont-elles eu sur vos activités physiques ?<br>eurs ! Participez à cette étude !                 |                                     |          |                                                     | 9                        |
| ß                          | My profile  Online Display I want to change Currently Upload my              | je my password<br>/ CV                                                                                 | Trainings     Training modules Catalogue in consultation                                                                    |                                     |          |                                                     |                          |
|                            | <ul> <li>MY PHOTO - Uj</li> <li>Deposit area</li> <li>RGPD - Data</li> </ul> | iload my photo<br>for supporting documents after finalisation - PDF<br>Portability                     | All documents and infomation required to follow th<br>and administrative procedures for enrollment/re-<br>downloaded below. | he educational<br>nrollment must be |          |                                                     |                          |
| \$                         | Procedures                                                                   | - The decision of the Head of your Doctoral speciality is awaited since June 29 <sup>th</sup> 2021     | S Useful sheets Co                                                                                                    | onsult o                            |          |                                                     |                          |
| <u>.</u>                   | Career span<br>> Consult the Job<br>> My Portfolio<br>> My employabilit      | offers<br>y                                                                                            |                                                                                                    |                                     |          |                                                     |                          |
|                            |                                                                              | Technical support   Data Hae Policy   Le                                                               | nal Information   Private space   Profile Undation   About ADUM                                                             |                                     |          |                                                     |                          |

The procedure is given at https://edmadis.univ-lille.fr/en/registration-by-adum/adum-1

# Annexe 1 : Funding: Bien remplir les informations sur son financement

### Champ « Conditions financières » :

• Financement dédié à la préparation du doctorat (votre contrat de travail est dédié à la préparation de votre thèse – ex : contrat doctoral de droit public, contrat doctoral de droit privé...)

Ou

 Financement non dédié à la préparation du doctorat (si vous exercez une activité salariée ou êtes fonctionnaire avant votre inscription en thèse et que vous continuez votre thèse avec le même contrat de travail)

### Champ « Détail situation financière » :

#### Rubrique : Statut/Type de contrat de travail

Sélectionnez la nature de votre contrat de travail. Par exemple :

- o ATER (Attaché Temporaire d'Enseignement et de Recherche)
- Autre boursier (ex : boursier étranger du gouvernement français, boursier d'un gouvernement étranger, boursier d'un organisme étranger...)
- Contrat à Durée Déterminée CDD de droit privé (si vous bénéficiez d'un Contrat à Durée Déterminée de droit privé autre qu'un contrat doctoral)
- Contrat à Durée Déterminée CDD de droit public (si vous bénéficiez d'un Contrat à Durée Déterminée de droit public autre qu'un contrat doctoral)
- Contrat à Durée Indéterminée CDI de droit privé
- o Contrat à Durée Indéterminée CDI de droit public
- o Contrat doctoral de droit privé
- Contrat doctoral de droit public
- Fonctionnaire

#### **Rubrique : Employeur**

Si vous bénéficiez d'un contrat, quel qu'il soit, vous indiquez ici votre employeur (qui a établi votre contrat).

Par exemple : Université de Lille, Centrale Lille Institut, IMT Nord Europe, Université Gustave Eiffel, INRIA, CNRS, ONERA, CEA, entreprise, autre EPSCP, JUNIA-YNCREA, association, université étrangère, collectivité...

#### Rubrique : Type de Financement 1

Indiquez ici le financement prioritaire.

Par exemple :

- ANR financement d'agences de financement de la recherche
- Associations, fondations, programmes privés étrangers (ex : ISITE, association...)
- Boursier étranger du gouvernement français
- CIFRE ANRT
- Enseignement supérieur (ex : Université de Lille, Centrale Lille Institut, Université Gustave Eiffel, ENS, Polytechnique...)
- Financement d'un établissement public français ex : (INRIA, CNRS...)
- Financement d'une collectivité locale ou territoriale (ex : région, MEL...)
- Plan d'Investissement d'Avenir (ex : LABEX, programmes gradués...)

• Programmes de l'Union Européenne de financement de la recherche (ex : ERC, ERASMUS...)

#### Cas particulier : Les financements multiples Par exemple :

- 50% région + 50% Université de Lille, Centrale Lille Institut, IMT Nord Europe, Université Gustave Eiffel, ISITE, LABEX, INRIA, CNRS, ou établissement étranger (cotutelle ou collaboration internationale) ... : indiquez « Financement d'une collectivité locale ou territoriale » en type de financement 1 (Région) : l'autre financeur sera renseigné en type de financement 2.
- 50% Université de Lille + 50% thèse labellisée (ANR, contrat de recherche, université étrangère partenaire si cotutelle, LABEX, ISITE...): indiquez « Enseignement supérieur » en type de financement 1 (Université de Lille); l'autre financeur sera renseigné en type de financement 2.

### Rubrique : Origine des fonds 1

Si vous bénéficiez d'un contrat, vous indiquez le nom du financeur de ce contrat (cela peut être ou ne pas être le même que l'employeur).

Par exemple : Université de Lille, Centrale Lille Institut, IMT Nord Europe, Université Gustave Eiffel, Région Hauts de France, ANR, ISITE, LABEX et acronyme, nature du projet européen et acronyme, entreprise, association, ENS ou Polytechnique (nom de l'école et lieu), CNRS, INRIA, nom du programme gradué...

### **Rubrique : Type de Financement 2**

A compléter dans le cas d'un financement multiple

### **Rubrique : Origine des fonds 2**

A compléter dans le cas d'un financement multiple

### Rubrique : Nom de l'appel à projet

A compléter si vous êtes financé sur un contrat de recherche, une ANR, un ERC, INTERREG, H2020... Préciser l'acronyme de l'appel à projet

#### Rubrique : Période situation du ... au ...

Indiquer la date de début et de fin de votre financement (cf contrat de travail)